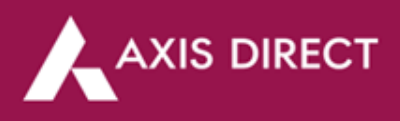

# Portfolio Manual Update

### Please read the following statements before placing a manual update request:

- Portfolio needs to be manually updated for shares/mutual funds received through ESOPS, IPOs applied through external sources etc. if any. This can be done through the Add Stock/Scheme in Portfolio
- 2) **For NRI clients** For shares transferred from your PIS to your Non-PIS account or vice versa, please Contact us to update the details in the portfolio
- Shares allotted in the IPO applied thru AxisDirect would reflect in your portfolio on allotment. However, you will be able to sell the shares once they are listed on the respective Stock Exchange
- 4) Please note that all your fixed income (NCD/Bonds/FDs) transactions would not be reflected in the portfolio
- 5) As per The Finance Act, 2018 (Section 112A), with effect from Assessment Year 2019-20, the cost of acquisitions of a listed equity share acquired by the taxpayer before February 1, 2018, shall be deemed to be the higher of following:
  - a) The actual cost of acquisition of such asset; or
  - b) Lower of following:
    - (i) Fair market value of such shares as on January 31, 2018; or
    - (ii) Actual sales consideration accruing on its transfer.

The Fair Market Value (FMV) of listed equity shares shall mean its highest price quoted on the stock exchange (NSE/BSE) as on January 31, 2018.

Long Term Capital Gain/Loss = Sale Price - Cost of Acquisition on 31.1.2018

### For Shares Transferred in/out:

With effect from **August 1, 2023**, all Off-Market Transfer Requests (Excluding ESOP) will be automatically updated in the Portfolio considering the closing price of the transaction day as transaction price. The Portfolio details will be added on T+2 working days (T being transfer date).

For example, if you transfer 20 shares of ABC Limited out on Monday, the transaction will be updated on Tuesday and will appear in the Portfolio on Wednesday morning, reflecting the closing price from the Monday transaction.

This process applies to both shares being transferred in and transferred out.

### To know how to add stocks in your portfolio, please follow the process given below:

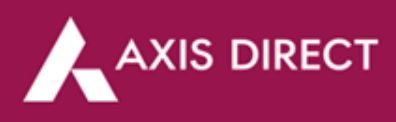

**<u>Step 1</u>**: <u>Click Here</u> to login to your account, select 'Portfolio' from the 'Take Me To' as shown in the image below:</u>

|                                                                                                    |                                 |          |       |           |                                                                                             |                                                       |            | About us In     | dia Support 🗸 |
|----------------------------------------------------------------------------------------------------|---------------------------------|----------|-------|-----------|---------------------------------------------------------------------------------------------|-------------------------------------------------------|------------|-----------------|---------------|
| OFFERINGS                                                                                                    | MARKETS                         | RESEARCH | LEARN | INVESTING | SWIFT TRADE                                                                                 | COMMODITIES                                           | Q Quotes   | OPEN AN ACCOUNT | LOGIN         |
| Yet to open an Account<br>Open Your Account Already Applied?<br>Know your account open<br>Cocked your Account?<br>Unlock your Account not public to the public to the publi | ?<br>ening status               |          |       | I         | Enter Username<br>ABC@12:<br>Forgot Username<br>Enter Password<br>Forgot Password<br>123456 | Login<br>e<br>3<br>/ New user registration<br>1<br>** | GET ACCESS | CODE            |               |
| Need Assistance?                                                                                                    | 080 / 61480808<br>ixisdirect.in |          |       | l         | Take Me To<br>My Portfolio                                                                  | DGIN TO COMMODITIES                                   |            | Resend          |               |

Step 2: The portfolio page would open up, scroll down to find the blue 'Add Stock' link as shown in the image below

| MARKETS                                 | RESEARCH L                                           | EARN PC                                                                                                |                                                                                                    | -                                                                                                    |                                                                                                    |                                                                                                    |                                                                                                    |                                                                                                    |                                                                                                    |                                                                                                    |                                                                                                    |                                                                                                    |
|-----------------------------------------|------------------------------------------------------|----------------------------------------------------------------------------------------------------|----------------------------------------------------------------------------------------------------|----------------------------------------------------------------------------------------------------|----------------------------------------------------------------------------------------------------|----------------------------------------------------------------------------------------------------|----------------------------------------------------------------------------------------------------|----------------------------------------------------------------------------------------------------|----------------------------------------------------------------------------------------------------|----------------------------------------------------------------------------------------------------|----------------------------------------------------------------------------------------------------|----------------------------------------------------------------------------------------------------|
|                                         |                                                      |                                                                                                    | ORTFOLIO                                                                                                    | INVESTING                                                                                                    | SWIFT TRADE                                                                                                    | COMMODITIES                                                                                                    | Q Quotes                                                                                                    | Û                                                                                                    | $\bigcirc$                                                                                                    | Ĵ                                                                                                    |                                                                                                    | A                                                                                                    |
| ntfolio S<br>,851.89 —                  | Summar<br>Total Amount Inve<br>₹8,123.94             | y   c<br>ested t                                                                                       | Open Position<br>My Portfolio i<br>₹ 1,727                                                                                                    | s † <u>Till Date   Ti</u><br>7.95 <b>1</b> 2                                                                                                    | oday<br>1.27%                                                                                                    |                                                                                                    |                                                                                                    |                                                                                                    |                                                                                                    |                                                                                                    |                                                                                                    | A STA                                                                                                    |
| Axis Inte<br>Portfolic                  | ellect(AI)                                           |                                                                                                    | nn St<br>Todays Gain<br>₹41.25 ↑                                                                                                    | AXIS<br>Download R<br>ocks<br>1.65%                                                                                                    | TOP PIC<br>Eport<br>25.79%<br>→                                                                                                    | CKS<br>Mutu<br>Today's Loss<br>₹23.37 ↓0.3                                                                                                    | al Fund                                                                                                    | 74.21%                                                                                                    |                                                                                                    |                                                                                                    |                                                                                                    |                                                                                                    |
| 3 Jan 2024   1:26 Pl<br>R F C<br>Shares | <ul> <li>Sort by : Stock</li> <li>100.00%</li> </ul> | k Name / Sch<br>Market Price<br>₹ 101.65<br>Avg Cost<br>₹ 95.19                                        | neme Name ~<br>다<br>로<br>탄                                                                                                    | rrent Value<br>2,541.25<br>vestment Amount<br>2,379.80<br>Presenting,<br>RING<br>Find an i                                                                                                    | Till Date Gain<br>₹ 161.45<br>%<br>Today's Gain<br>₹ 41.25 ↑<br>1.65%<br>Mobile<br>nvesting oppoi                                                                                                    | † 6.78<br>rtunity every 60 se                                                                                                    | Add Stock<br>Inve<br>View D                                                                                                    | Downl                                                                                                    | oad                                                                                                    |                                                                                                    |                                                                                                    | 1                                                                                                    |
|                                         | Axis Inter<br>Axis Inter<br>Portfolic                | nt Value Total Amount Inve<br>,851.89 → ₹8,123.94<br>Axis Intellect(AI)<br>Portfolio<br>Stares 100.00% | nt Value Total Amount Invested<br>,851.89 → ₹8,123.94 =<br>Axis Intellect(AI)<br>Portfolio<br>Axis Intellect(AI)<br>Portfolio<br>Aris Sort by : Stock Name / Sct<br>R F C<br>Shares 100.00%<br>Avg Cost<br>₹95.19 | nt Value Total Amount Invested My Portfolio<br>,851.89 — ₹8,123.94 = ₹1,727<br>Axis Intellect(AI)<br>Portfolio<br>Axis Intellect(AI)<br>Portfolio<br>Stares<br>100.00%<br>Market Price<br>₹101.65 ₹<br>Avg Cost in<br>₹95.19 ₹ | nt Value Total Amount Invested My Portfolio is $1 \text{ min Date   Tail } \mathbb{R}$<br>$\mathbb{R}$ $\mathbb{R}$ | nt Value Total Amount Invested My Portfolio is $\uparrow$ Til Date   Today<br>B51.89 - ₹8,123.94 = ₹1,727.95 2 21.27%<br>AXIS TOP PIC<br>Download Report<br>AXIS Intellect(AI)<br>Portfolio<br>Axis Intellect(AI)<br>Portfolio<br>Axis Intellect(AI)<br>Portfolio<br>Axis Intellect(AI)<br>Portfolio<br>Axis Intellect(AI)<br>Portfolio | nt Value Total Amount Invested My Portfolio is $\uparrow \underline{m} = 10 \text{ day}$<br>$851.89 - \overline{\epsilon} 8,123.94 = \overline{\epsilon} 1,727.95 212.27\%$<br><b>AXIS TOP PICKS</b><br>$\boxed{10000}$ <b>AXIS Intellect(AI)</b><br>$\boxed{10000}$ <b>Axis Intellect(AI)</b><br>$\boxed{10000}$ <b>Axis Intellect(AI)</b><br>$\boxed{100000}$ <b>Axis Intellect(AI)</b><br>$\boxed{1000000}$ <b>Axis Intellect(AI)</b><br>1000000000000000000000000000000000000 | nt Value Total Amount Invested My Portfolio Is ↑ Tin Dates [Today]<br>851.89 - ₹8,123.94 = ₹1,727.95 1 21.27%<br>AXIS TOP PICKS<br>Download Report<br>AXIS Intellect(AI)<br>Portfolio<br>Axis Intellect(AI)<br>Portfolio<br>Axis Intellect(AI)<br>Portfolio<br>Axis Intellect(AI)<br>Portfolio<br>Axis Intellect(AI)<br>Portfolio<br>Axis Intellect(AI)<br>Portfolio<br>Axis Intellect(AI)<br>Portfolio<br>Axis Intellect(AI)<br>Portfolio<br>Axis Intellect(AI)<br>Portfolio<br>Axis Intellect(AI)<br>Portfolio<br>Axis Intellect(AI)<br>Portfolio<br>Axis Intellect(AI)<br>Portfolio<br>Axis Intellect(AI)<br>Axis Intellect(AI)<br>Portfolio<br>Axis Intellect(AI)<br>Portfolio<br>Axis Intellect(AI)<br>Portfolio<br>Axis Intellect(AI)<br>Portfolio<br>Axis Intellect(AI)<br>Portfolio<br>Axis Intellect(AI)<br>Axis Intellect(AI)<br>Axis Intellect(AI)<br>Axis Intellect(AI)<br>Axis Intellect(AI)<br>Portfolio<br>Axis Intellect(AI)<br>Axis Intellect(AI)<br>Axis | nt Value  Ver Value Ver Value Ver V | ntvalue       Wp Portfolio \$ 1 model [Today]         351.89       - ₹ 8,123.94       = ₹ 1,727.95       21.27%         Image: State of the state of the state | ntvalue       Yeardefinite * include [Today]         351.89       - ₹ 8,123.94       = ₹ 1,727.95       21.27%         Image: State of the state of the state | $\begin{array}{c} \text{Mixiale} \\ \text{Mixiale} \\ \text{Mixiale} $ |

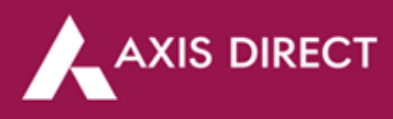

**<u>Step 3</u>**: Fill up the transaction type Buy/Sell, Exchange, Search the stock name, Desired Date, the Quantity & Price; you can also click on 'Add Charges' to add the brokerage and other charges

# Add Stock

 $\times$ 

 $\times$ 

 $\times$ 

| Buy/Sell                                                                                                    |        | Exchange                                                                                                    | Search Stock                                    |
|----------------------------------------------------------------------------------------------------|--------|----------------------------------------------------------------------------------------------------|-------------------------------------------------|
| Select                                                                                                    | ^      | Select ^                                                                                                    | ΤΑΤΑ                                            |
| Select                                                                                                    |        | Select                                                                                                    | Tata Coffee Ltd                                 |
| Buy                                                                                                    |        | NSE                                                                                                    |                                                 |
| Sell                                                                                                    |        | BSE                                                                                                    | Tata Investment Corporation Ltd                 |
| TransferOut                                                                                                    |        | High: Low:                                                                                                    | Tata Steel Long Products Ltd                    |
| Add Charges v                                                                                                    |        |                                                                                                    | Tata Chemicals Ltd                              |
| ndd ondiges v                                                                                                    |        |                                                                                                    | Tata Power Company Ltd                          |
| SAVE                                                                                                    |        |                                                                                                    |                                                 |
| Add Stock                                                                                                    |        |                                                                                                    |                                                 |
| Buy/Sell                                                                                                    |        | Exchange                                                                                                    | Search Stock                                    |
| Select                                                                                                    | $\sim$ | Select ~                                                                                                    |                                                 |
| Date                                                                                                    |        | Quantity                                                                                                    |                                                 |
|                                                                                                    |        |                                                                                                    |                                                 |
|                                                                                                    |        |                                                                                                    |                                                 |
| < January 2024 ><br>Su Mo Tu We Th Fr Sa                                                                                                    |        | High: Lour                                                                                                    |                                                 |
| 1         2         3         4         5         6           7         8         9         10         11         12         13           14         15         16         17         18         19         20           At         21         22         23         24         25         26         27           28         29         30         31         5         5         5         5 |        | riigii Low.                                                                                                    |                                                 |
| SAVE                                                                                                    | _      |                                                                                                    |                                                 |
| Add Stock                                                                                                    |        |                                                                                                    |                                                 |
| AUU SIUCK                                                                                                    |        |                                                                                                    |                                                 |
| Buy/Sell                                                                                                    |        | Exchange                                                                                                    | Search Stock                                    |
| Buy/Sell                                                                                                    | ~      | Exchange                                                                                                    | Search Stock<br>Tata Coffee Ltd                 |
| Buy/Sell<br>Buy                                                                                                    | ~      | Exchange<br>NSE ~                                                                                                    | Search Stock<br>Tata Coffee Ltd                 |
| Buy/Sell<br>Buy<br>Date                                                                                                    | ~      | Exchange<br>NSE ~                                                                                                    | Search Stock<br>Tata Coffee Ltd                 |
| Buy/Sell<br>Buy<br>Date<br>2023-01-01                                                                                                    | ~      | Exchange NSE  V Quantity 10                                                                                                    | Search Stock<br>Tata Coffee Ltd                 |
| Buy/Sell<br>Buy<br>Date<br>2023-01-01<br>Price                                                                                                    | >      | Exchange       NSE     ~       Quantity     10                                                                                   | Search Stock<br>Tata Coffee Ltd                 |
| Buy/Sell<br>Buy<br>Date<br>2023-01-01<br>Price<br>500.00                                                                                                    | ~      | Exchange       NSE     ✓       Quantity       10       High:     Low:                                                            | Search Stock<br>Tata Coffee Ltd                 |
| Buy/Sell Buy Date 2023-01-01 Price 500.00 Hide Charges ^                                                                                                    | ~      | Exchange          NSE       ~         Quantity       10         High:       Low:                                                 | Search Stock<br>Tata Coffee Ltd                 |
| Buy/Sell Buy Date 2023-01-01 Price 500.00 Hide Charges ^ Brokerage                                                                                                    | ~      | Exchange          NSE       ✓         Quantity       ✓         10       ✓         High:       Low:         Ser.Tax / GST       ✓ | Search Stock<br>Tata Coffee Ltd                 |
| Buy/Sell Buy Date 2023-01-01 Price 500.00 Hide Charges  Brokerage 50.00                                                                                                    |        | Exchange          NSE       ~         Quantity       10         High:       Low:         Ser.Tax / GST       10.00               | Search Stock<br>Tata Coffee Ltd<br>STT<br>10.00 |
| Buy/Sell Buy Date 2023-01-01 Price 500.00 Hide Charges ^ Brokerage 50.00 Other Charges                                                                                                    |        | Exchange          NSE       ~         Quantity       10         High:       Low:         Ser.Tax / GST       10.00               | Search Stock<br>Tata Coffee Ltd<br>STT<br>10.00 |
| Buy/Sell Buy Date 2023-01-01 Price 500.00 Hide Charges   Brokerage 50.00 Other Charges 10.00                                                                                                    |        | Exchange          NSE       ~         Quantity       10         High:       Low:         Ser.Tax / GST       10.00               | Search Stock<br>Tata Coffee Ltd<br>STT<br>10.00 |

Axis Direct is a brand under Axis Securities Limited offers its retail broking and investment services. Investments in the securities market are subject to market risks. For a detailed disclaimer, visit <a href="https://simplehai.axisdirect.in/disclaimer-home">https://simplehai.axisdirect.in/disclaimer-home</a>

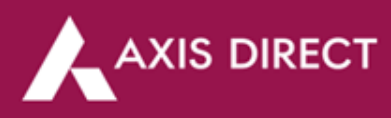

<u>Step 4</u>: The details are not captured and the manually added stock would show up in your portfolio in one working day

| Buy/Sell      | Exchange                     |   | Search Stock |  |
|---------------|------------------------------|---|--------------|--|
| Select        | <ul> <li>✓ Select</li> </ul> | ~ |              |  |
| Date          | Quantity                     |   |              |  |
|               |                              |   |              |  |
| Price         |                              |   |              |  |
|               | High: Low:                   |   |              |  |
| de Charges A  |                              |   |              |  |
| Brokerage     | Ser.Tax / GST                |   | STT          |  |
|               |                              |   |              |  |
| Other Charges |                              |   |              |  |
|               |                              |   |              |  |

# **MODIFY & DELETE:**

Repeat **Step 1** & **Step 2** and scroll down on the '**Portfolio Summary**' page to find the manually added security/s then click on the 'View details' link below '**INVEST**' tab as shown image below:

| Tata Coffee | Market Price<br>₹ 333.45 | Current Value<br>₹3,334.50     | Till Date Loss<br>₹ 1,735.50 ↓<br>34.23 % | INVEST |
|-------------|--------------------------|--------------------------------|-------------------------------------------|--------|
| 39.33%      | Avg Cost<br>₹507.00      | Investment Amount<br>₹5,070.00 | Today's Gain<br>₹ 98.00 <b>↑</b><br>3.03% |        |

A pop up showing the details of the security manually added would show up, click on the 'All Transactions' tab

| All Transaction Realized | Unrealized                  |                          |                             | × |
|--------------------------|-----------------------------|--------------------------|-----------------------------|---|
| Sort by : Buy date ∽     |                             |                          |                             |   |
| Open Qty<br>10           | Market Price<br>₹333.45     | Buy Price<br>- ₹507.00   | Loss Per Share<br>= ₹173.55 |   |
|                          | Market Value<br>₹3,334.50   | Buy Value<br>- ₹5,070.00 | Total Loss<br>= ₹1,735.50   |   |
|                          | Last Traded Date 04-01-2024 | Buy Date<br>01-01-2023   |                             |   |
|                          |                             |                          |                             |   |

Axis Direct is a brand under Axis Securities Limited offers its retail broking and investment services. Investments in the securities market are subject to market risks. For a detailed disclaimer, visit <a href="https://simplehai.axisdirect.in/disclaimer-home">https://simplehai.axisdirect.in/disclaimer-home</a>

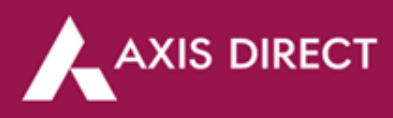

Now move your mouse to the top right corner of the security where it says 'Manual' below the transaction date, the Edit and Delete icons would show up

| Il Transaction Realized  | d Unrealized               |                                  |                           |     |
|--------------------------|----------------------------|----------------------------------|---------------------------|-----|
| 01-01-2023<br>Manual     | Buy/Sell<br>BUY            | Transaction Price<br>₹ 507.00    | Charges<br>₹80.00         | r i |
| ٢                        | Quantity<br>10             | Transaction Amount<br>₹ 5,070.00 |                           |     |
| 15-05-2023<br>Axisdirect | Buy/Sell<br>FINAL DIVIDEND | Transaction Price<br>₹ 3.00      | <sup>Charges</sup><br>₹NA |     |
|                          | Quantity<br>10             | Transaction Amount<br>₹ 30.00    |                           |     |

### **MODIFY:**

Click on the 'Edit' icon, a form opens up, you make the desired changes in the form and click on 'SAVE', the changes will reflect on the next day once requested.

| All Transaction | Realized | Unrealized |               |   |            |  |
|-----------------|----------|------------|---------------|---|------------|--|
|                 |          |            |               |   |            |  |
| Stock Name      |          |            | Buy/Sell      |   | Date       |  |
| Tata Coffee     |          |            | Buy           | ~ | 2023-01-01 |  |
|                 |          |            |               |   |            |  |
| Quantity        |          |            |               |   |            |  |
| 10.0000         |          |            |               |   |            |  |
|                 |          |            |               |   |            |  |
| Price           |          |            |               |   |            |  |
| 507.00          |          |            | High: Low:    |   |            |  |
|                 |          |            |               |   |            |  |
| Hide Charges /  | <b>`</b> |            |               |   |            |  |
| Brokerage       |          |            | Ser.Tax / GST |   | STT        |  |
| 50.00           |          |            | 10.00         |   | 10.00      |  |
|                 |          |            |               |   |            |  |
| Other Charges   |          |            |               |   |            |  |
| 10.00           |          |            |               |   |            |  |
|                 |          |            |               |   |            |  |
|                 |          |            |               |   |            |  |
| SAVE CA         | ANCEL    |            |               |   |            |  |
|                 |          |            |               |   |            |  |

X

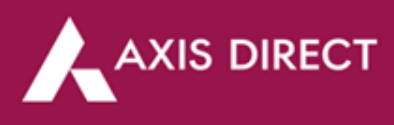

# DELETE:

Click on the 'Delete' icon, a pop up would show up to confirm your action, click on 'OK' to proceed

| All Transaction Realize     | d Unrealized                                 |                                                                   |                            |                             |
|-----------------------------|----------------------------------------------|-------------------------------------------------------------------|----------------------------|-----------------------------|
| <b>01-01-2023</b><br>Manual | Buy/Sell<br>BUY<br>Quantity<br>10            | Transaction Price<br>₹ 507.00<br>Transaction Amount<br>₹ 5,070.00 | Charges<br>₹80.00          | Are you sure want to delete |
| 15-05-2023<br>Axisdirect    | Buy/Sell<br>FINAL DIVIDEND<br>Quantity<br>10 | Transaction Price<br>₹ 3.00<br>Transaction Amount<br>₹ 30.00      | <sup>Charges</sup><br>₹ NA |                             |

### The changes will reflect the next day

| All Transaction          | Realized | Unrealized                            |                                   |                           |  |
|--------------------------|----------|---------------------------------------|-----------------------------------|---------------------------|--|
|                          |          | Transaction deleted suc               | cessfully. It will reflect in you | ur Portfolio by tomorrow. |  |
| 15-05-2023<br>Axisdirect |          | <sup>Buy/Sell</sup><br>FINAL DIVIDENI | Transaction Price<br>D ₹ 3.00     | Charges<br>₹ NA           |  |
|                          |          | Quantity<br>10                        | Transaction Amount<br>₹ 30.00     |                           |  |

END

 $\times$